★事前申し込みの手順★

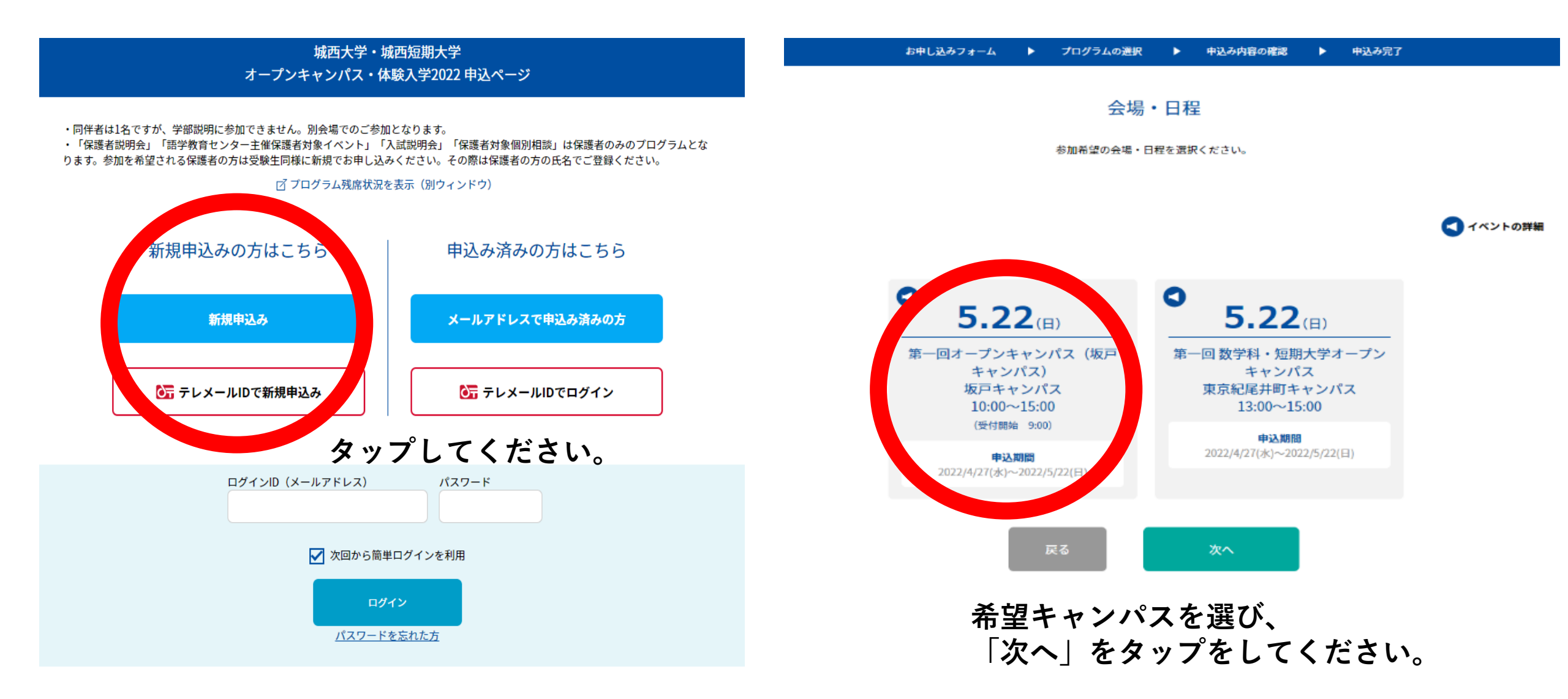

# お申し込みフォーム 🕨 プログラムの選択 🕨 申込み内容の確認 🕨 申込み完了 お申し込みフォーム 参加者の情報を入力してください。 ご同伴の保護者の方の登録は必要ありませんが、同伴者は1名までとします。また保護者の方は学部説明に参加できませんので別会場でのご参加となります。 登録にはEメールアドレスが必要です。 氏名 (必須) 姓 名 名 姓 姓名を入力してください。 カナ氏名(必須) セイ XT XT セイ 情報を入力してください。

### 同伴者人数(必須)

同伴者は1名ですが、学部説明に参加できません。別会場でのご参加となります。

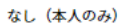

同伴者(一緒に参加される方で自分以外)の人数を選択してください。

#### 参加希望学科(坂戸キャンパス申込者)

| 経済学部経済学科 | 現代政策学部社会経済システ<br>ム学科 | 経営学部マネジメント総合学<br>科 | 理学部数学科    |
|----------|----------------------|--------------------|-----------|
| 理学部化学科   | 薬学部薬学科               | 莱学部莱科学科            | 薬学部医療栄養学科 |
| 短期大学     |                      |                    |           |

性別

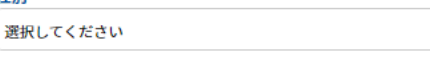

3年生 2年生 1年生 2023年度受験予定者 保護者 その他

## メールアドレス(必須)

参加学年(必須)

★ご登録いただいたメールアドレスへ城西大学から入試情報などのメールマガジンを配信します。

メールアドレス確認 メールアドレス確認

メールアドレスを2回入力し、間違いがないことを確認してください。

# パスワード(必須)

パスワード

### マイページのログインに必要なパスワードです。メールアドレスの入力も忘れずに。

パスワード確認

パスワード

パスワード確認

マイページのログインに必要なパスワードです。 6文字以上の半角英数字と半角記号が利用できます。

 $\bigcirc$ 

姓名を全角カタカナで入力してください。

| 住所(必須)         |          |         |
|----------------|----------|---------|
| 郵便番号           | 都道府県     | 市区町村・町域 |
| 前3桁 - 後4桁 🗌 海外 | 選択してください | 市区町村・町域 |
| 丁目・番地等         |          | 建物名・室番号 |
| 「丁目・番地等        |          | 建物名・室番号 |

郵便番号を入力すると該当住所が表示されますので、続きを入力してください。

「高校検索」で該当する高校がない場合は学校名を入力してください。

頭文字(ひらがな)

# 高校名(必須)

所在地 選択してください

直接学校名を入力してください

高校検索 高校検索又は学校名を入力してください

 $\bigcirc$ 

該当する高校を選択

| プログラムの選択              |                  |                |                    |                       |            |             |      |
|-----------------------|------------------|----------------|--------------------|-----------------------|------------|-------------|------|
| 坂戸キャンパス               |                  |                |                    |                       |            |             |      |
|                       |                  |                |                    |                       |            | 5.22        | 2(日) |
| 第一回オープンキャンパス(坂戸キャンパス) |                  |                |                    |                       |            |             |      |
|                       | <b>5.22</b> (II) | 申込期間           | 2022/              | /4/27(水)~2022/5/22(日) |            |             |      |
| E 21                  |                  | 開催時間           | 10:00              | ~15:00                |            |             |      |
| 5.2                   |                  | 受付開始           | 9:00               |                       |            |             |      |
|                       |                  | 会場             | 会場 坂戸キャンパス         |                       |            |             |      |
|                       |                  | 開催学部           | <b>惟学部</b> 全学部 全学科 |                       |            |             |      |
|                       |                  |                |                    |                       |            |             |      |
|                       | 学部を絞り込む          | 理/数学科          |                    | 理/化学科                 | 菜/菜学科(6年制) | 菜/菜科学科(4年制) |      |
| 学部を                   |                  | 菜/医療栄養学科<br>制) | \$(4年              | 短大/ビジネス総合学<br>科       | 全学共通       |             |      |

# 希望プログラムを 選択してください。

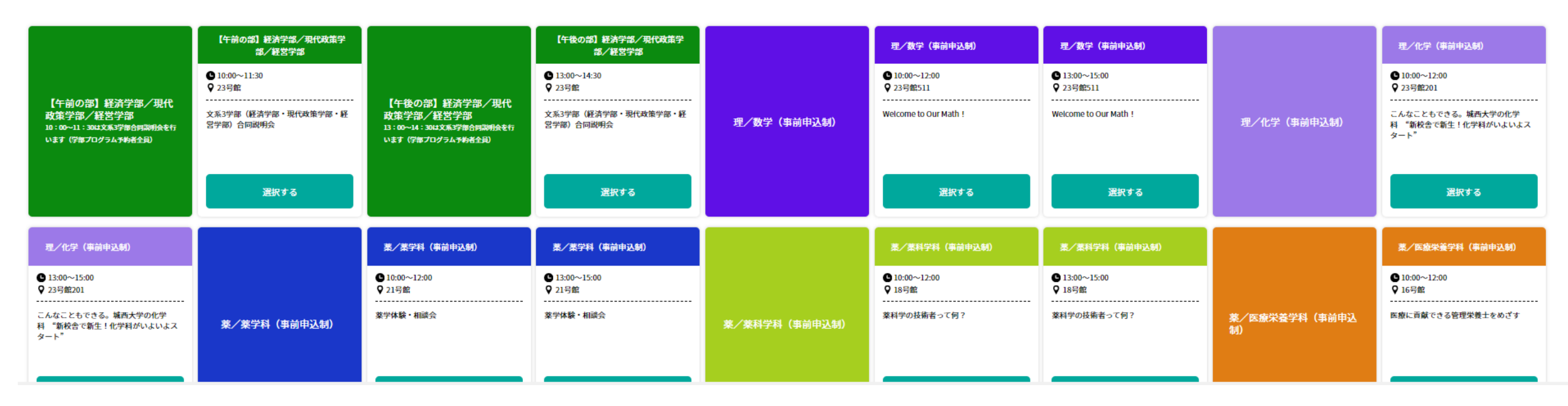

| お中し込みフォーム                                   | ▶ プログラムの選択 ▶ 申込み内容の確認 ▶ 中込み完了                                                                                                    | お中し込みフォーム 🕨 プログラムの選択 🕨 中込み内容の確認 🕨 申込み完了                                                                                                    |  |  |  |
|---------------------------------------------|----------------------------------------------------------------------------------------------------|----------------------------------------------------------------------------------------------------|--|--|--|
| 下記内容でよろしければ、申込実行ボタンを押し                      | <b>,</b> てください。                                                                                                    |                                                                                                    |  |  |  |
|                                             | 会場・日程                                                                                                    | お申し込みの受付が完了しました                                                                                                    |  |  |  |
| <b>5.22</b> (B)                             | <ul> <li>第一回オーブンキャンパス(坂戸キャンパス)</li> <li>【申込期間】 2022/4/27(水)~2022/5/22(日)</li> <li>【開催時間】 10:00~15:00</li> <li>【受付開始】 9:00</li> <li>【会場】 坂戸キャンパス</li> <li>【開催学部】 全学郎 全学科</li> </ul> | 第一回オープンキャンパス(坂戸キャンパス)         「申込期間]       2022/4/27(水)~2022/5/22(日)         【開催時間]       10:00~15:00         【会場]       坂戸キャンパス         【開催時間]       10:00~2学師         【開催時間]       0004 |  |  |  |
| 【午前の部】経済学部/現代政策学部/経営学部                      |                                                                                                    |                                                                                                    |  |  |  |
| 10:00~11:30<br>文玄2世部(\$\$这些部,用作政策学校,\$\$\$学 |                                                                                                    | 参加の申込みを受付いたしました。<br>お申込みりがとうございました。                                                                                                    |  |  |  |
| 学部)合同説明会                                    |                                                                                                    | ご入力いただきましたメールアドレスに申込完了メールをお送りします。                                                                                                    |  |  |  |
|                                             |                                                                                                    |                                                                                                    |  |  |  |
| 23号館                                        |                                                                                                    | 本サイトは、SSL(256bit)による暗号化漫信に対応しています。                                                                                                    |  |  |  |
|                                             |                                                                                                    |                                                                                                    |  |  |  |

<u>これで事前申し込みは完了です。</u>

てください。

当日はマイページより参加証を提示し

お申し込みフォーム

🔲 😳 LINEで通知メッセージを受け取る

**かされます**。

申込実行

NUNE公式アカウン

※LINEでの通知受任

トへの友だち

| 氏名                 | 城西男                     |
|--------------------|-------------------------|
| カナ氏名               | ジョウ ニシオ                 |
| 住所                 | 〒350-0295 埼玉県坂戸市けやき台1-1 |
| 高校名                | 文部科学大臣の指定した者            |
| 性別                 | 男性                      |
| 参加学年               | 3年生                     |
| メールアドレス            |                         |
| パスワード              |                         |
| 同伴者人数              | なし(本人のみ)                |
| 参加希望学科(坂戸キャンパス申込者) | 経営学部マネジメント総合学科          |
|                    | ✔ 次回から簡単ログインを利用         |

内容を確認しタップしてください。